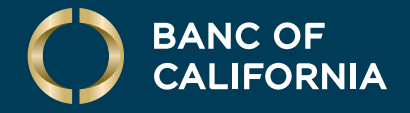

## AUTOBOOKS ENROLLMENT USER GUIDE: SMALL BUSINESS

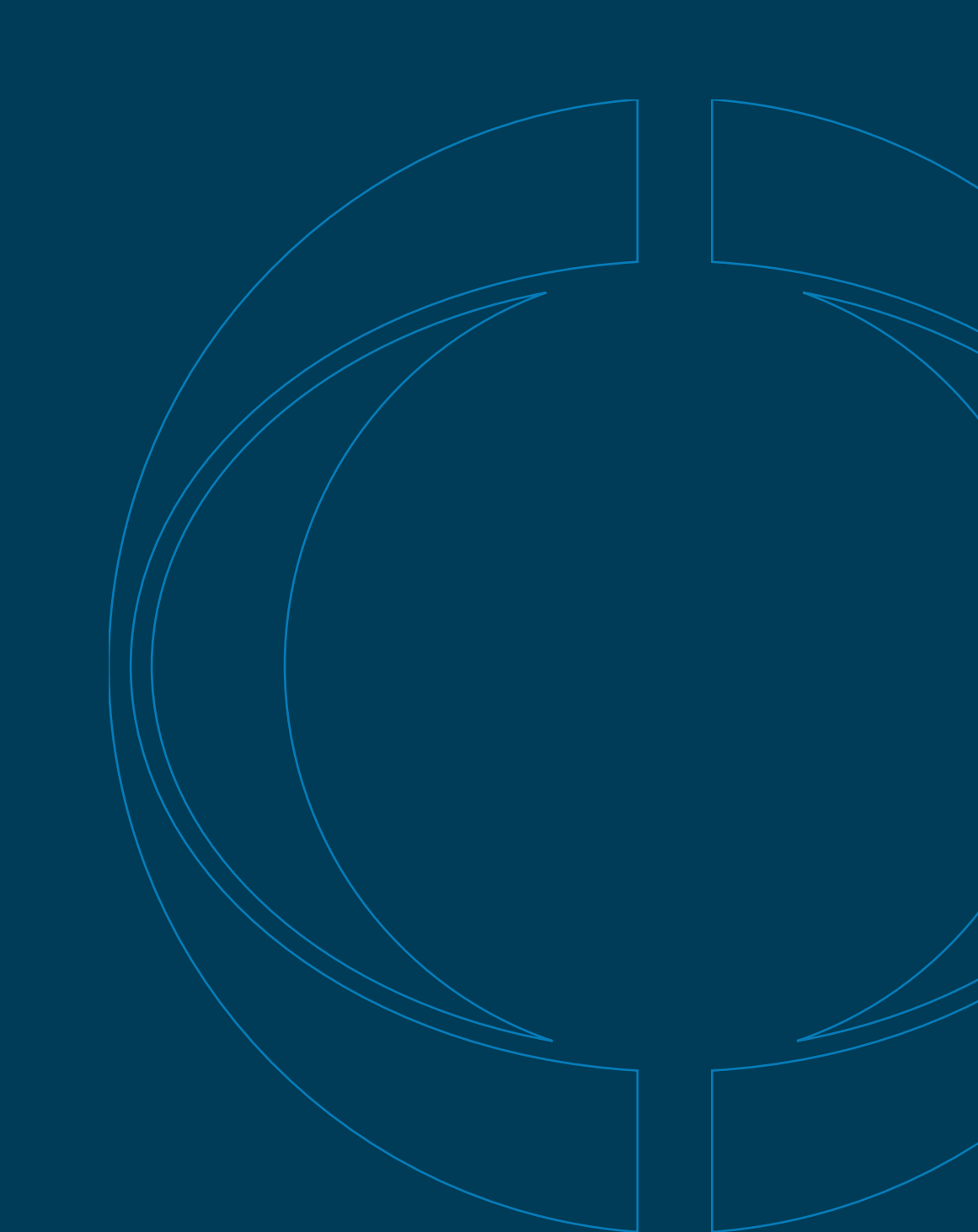

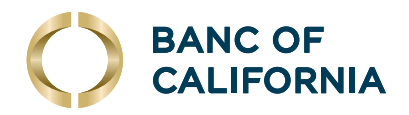

# Digital Invoicing & Payment Acceptance

**Powered by Autobooks Enrollment Guide** 

## Enable a user for Autobooks (admins only)

Your company's admin user(s) must enable individual users to use Digital Invoicing & Payment Acceptance powered by Autobooks. Follow the instructions below to enable a user:

- **1** Log in to Online Banking
- 2 Hover over Administration and click Company Administration.

| BANC OF<br>CALIFORNIA              | Welcome                       | e Reports       | Money Movement | Account Services             | Administration                                                                                  |
|------------------------------------|-------------------------------|-----------------|----------------|------------------------------|-------------------------------------------------------------------------------------------------|
|                                    |                               |                 |                |                              | Communications Company Administration 2                                                         |
| Transfers & Payments Ap            | proval                        |                 | My Appr        | ovals 🔿 All Approvals        | Self Administration 3alances                                                                    |
| ACH Payments and Collections       |                               |                 | (              | Date equals effective date.) | Service Administration You do not have accounts selected for display in this information panel. |
| SMALL BUSINESS CHECKING -<br>*7670 |                               | 04/01/2024      |                | \$1.06                       |                                                                                                 |
| Wires                              |                               |                 |                |                              | Balance Snapshot                                                                                |
|                                    |                               |                 | (1             | Date equals effective date.) | R. Edit screenite and datas disclosed                                                           |
| Test 12345 - *2345                 | Ryan                          | 07/12/2024      |                | \$1.00                       | You do not have accounts selected for display in this information panel.                        |
| Loan Payments                      |                               |                 |                |                              | Tod do not have decourse beletica for aloping in this information parter.                       |
|                                    | There are no requests waiting | ng for your app | proval.        |                              |                                                                                                 |

- **3** Select the user to enable.
- 4 Click the Edit icon next to **Services & Accounts**.

|                      | Welcome Rep | ports Money Movement | Account Services | Administration |
|----------------------|-------------|----------------------|------------------|----------------|
| U.                   |             |                      |                  |                |
| Roles                |             |                      |                  |                |
| Roles                |             |                      |                  |                |
| Administration       |             |                      |                  |                |
| Setup                |             |                      |                  |                |
| Approval             |             |                      |                  |                |
| Services & Accounts  | 1           |                      |                  |                |
| Service              |             |                      |                  |                |
| Concentration of the |             |                      |                  |                |

(Cont'd on next page)

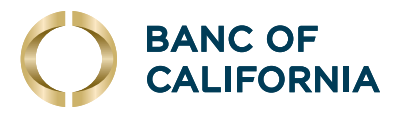

# (cont'd) Enable a user for Autobooks (admins only)

## 5 Click the plus icon for **Autobooks**.

|   | Service                                                   |   |           |
|---|-----------------------------------------------------------|---|-----------|
| ~ | ACH File Upload Service enabled, accounts not applicable. |   | $\otimes$ |
| ~ | ACH Positive Pay Service enabled, accounts entitled.      | ß | $\otimes$ |
| ~ | ACH Reporting Service enabled, accounts not applicable.   |   | $\otimes$ |
|   | Autobooks                                                 | 5 | Ð         |

## 6 Click the check boxes for the accounts for which you want Autobooks enabled.

| Autobooks   |                |           | Service enabled, accounts entitled. |
|-------------|----------------|-----------|-------------------------------------|
| Description | Account Number | TRC       | Entitled Account                    |
| 1234        | 0301247670     | 122238200 | 6 .                                 |

#### 7 Scroll to the bottom of the screen and click **Save Changes**.

|   | ~      | Positive Pay Issue Maintenance |
|---|--------|--------------------------------|
|   | ~      | PPD Collection                 |
|   | ~      | Wire USD Intl One Time         |
|   | ~      | Wire USD Intl Template Based   |
| 7 | Save C | Changes Do not save changes    |

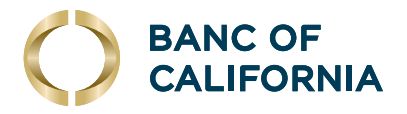

## **Enroll your company**

Ensure your company administrator has enabled your user ID for Digital Invoicing & Payment Acceptance powered by Autobooks, then follow the instructions below.

1 Log in to Online Banking

#### 2 Hover over Account Services and click Send Invoices and Accept Payments.

|                                    | <u>.                                    </u> |                                       |                                 |                                                                |                                   |
|------------------------------------|----------------------------------------------|---------------------------------------|---------------------------------|----------------------------------------------------------------|-----------------------------------|
|                                    |                                              |                                       | Stop Payment                    |                                                                |                                   |
|                                    |                                              |                                       | Full Account Reconciliation     |                                                                | Display Options                   |
| Transfers & Payments A             | oproval                                      |                                       | Partial Account Reconciliation  | count Balances                                                 |                                   |
|                                    |                                              | My Ap                                 | Deposit Reconciliation          |                                                                | G Edit Accounts Displayed         |
| ACH Payments and Collections       | 3                                            |                                       | (p Remote Deposit ProfitStars   | accounts selected for display in this information panel.       |                                   |
| SMALL BUSINESS CHECKING -<br>*7670 |                                              | 04/01/2024                            | Integrated Payables             | 2                                                              |                                   |
| Wires                              |                                              |                                       | Send Invoices and Accept Paymer | ts pshot                                                       |                                   |
| Test 12345 - *2345                 | Ryan                                         | 07/12/2024                            | (2) S1.00 You do not            | have accounts selected for display in this information panel   | Coll accounts and dates displayed |
| Loan Payments                      |                                              |                                       | 100 00 101                      | nave accounts selected for display in this information parter. |                                   |
|                                    | There are n                                  | o requests waiting for your approval. |                                 |                                                                |                                   |

#### 3 Read the terms of use and click **Accept Terms and Continue**.

Autobooks Terms of Use and End User License

 Definitions. In addition to terms defined in the Agreement, capitalized terms used in this Agreement shall have the following meanings:

(a) 'Account' means that depository account at Fl in User's name in conjunction with which the Services are provided to User.

(b) "Card Brand" means Visa inc., MasterCard International, inc., Discover Financial Services, Inc., American Express Travel Related Services. Company, Inc., any debit network: through which transactions may be routed, and the subsidiaries, successors, and assigns of the foregoing.

(c) 'Confidential Information' means, whether disclosed orally, electronically, in writing, or by any other means: all information and materials provided or made available by Autobooks or its TRPS in connection with this Agreement or the Services, including but not limited to their business, producte procession services. Technology systems: intellectual property Download PDF

Accept Terms and Continue

#### 4 Click Set up my Autobooks account.

#### Welcome to Autobooks!

3

Autobooks is the simplest way for customers to pay you electronically, directly into your

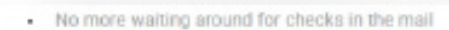

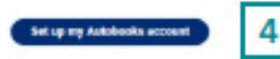

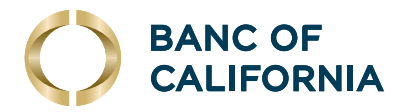

## (cont'd) Enroll your company

**5** If you have one or more beneficial owners associated with your company, we will auto-populate this information into the enrollment form to accelerate completion. Please skip to step 8 to continue your enrollment.

If we require more information on the beneficial ownership structure, you will be presented with a web form as shown in step 6.

6 Fill in the required Primary Business Owner information and click **Next**.

| Please confirm the Primary Business Owne<br>Provide the information of the majority owner, or an in    | Sign Up For<br>er information<br>dvideal with sig | r Autobooks<br>= =<br>below.<br>httcant responsibility to cont | roi, manage, or direct this entity. |
|----------------------------------------------------------------------------------------------------|---------------------------------------------------|----------------------------------------------------------------|-------------------------------------|
| First Name*                                                                                            | -                                                 | Last Name *                                                    |                                     |
| Email *                                                                                                |                                                   | Phone *                                                        |                                     |
| Date of Birth *                                                                                        |                                                   |                                                                |                                     |
| - 55N *                                                                                                | ٢                                                 | 🛞 Bdit                                                         |                                     |
| What is the Primary Owner's home address<br>iome address should not be a PO. Box.<br>Home Address 1 *  | ?                                                 |                                                                |                                     |
| Home Address 2                                                                                         |                                                   |                                                                |                                     |
| City*                                                                                                  |                                                   | State *                                                        | Zip Code *                          |
| Please confirm the business information be<br>legit fluctures there *<br>COTTONTAIL BUNNES ATTN THO DP | elow.                                             |                                                                |                                     |
| DBA.*                                                                                                  |                                                   | 0                                                              |                                     |
| I do not have a DBA                                                                                    |                                                   |                                                                |                                     |
| XX-XXXXXXXXX                                                                                           |                                                   | Tot Dat                                                        |                                     |
| My EIN is the same as my SSN                                                                           |                                                   |                                                                |                                     |
| Please use the business address registered                                                             | d with the IRS                                    |                                                                |                                     |
| 406 BLACKWELL ST SUITE 240                                                                             |                                                   |                                                                |                                     |
| Business Address 2                                                                                     |                                                   |                                                                |                                     |
| Cry+                                                                                                   |                                                   | State *                                                        | Dip Code*                           |
| DURHAM                                                                                                 |                                                   | NC                                                             | 27701-3984                          |
| Back                                                                                                   |                                                   |                                                                | 6 No.                               |

7 Provide the requested information about your business and click **Submit**.

Note: if you've previously provided your company's beneficial ownership information to us, you will not be asked to complete this step until you create a payment form or send your first invoice.

| Start getting paid directly into                                      | your bank account by answering the following questions.                                  |
|-----------------------------------------------------------------------|------------------------------------------------------------------------------------------|
|                                                                       |                                                                                          |
| Please provide the following information                              | about your business.                                                                     |
| If you don't have a website, you can enter your Fac                   | book page, Instagram page, Yelp page, or any other link related to your business.        |
|                                                                       | Business Website URL                                                                     |
| Company Formation Year *                                              | https://                                                                                 |
| Business Structure *                                                  | *                                                                                        |
| Choose the general sector, then the specific indus<br>closest option. | y, that best matches your business. If you don't see an exact match, you can pick the ne |
| Sector *                                                              | *                                                                                        |
| What products or services does your bu                                | iness sell?                                                                              |
| Products/services sold *                                              |                                                                                          |
| Back                                                                  | 7 Submit                                                                                 |

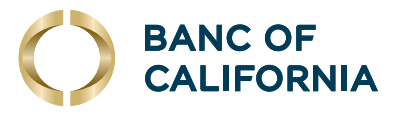

## (cont'd) Enroll your company

#### 8 Click Start.

| Congrats! 🎉 Your Autobooks account is live and<br>you're almost ready to get paid.               |
|--------------------------------------------------------------------------------------------------|
| Your business now has two brand new ways to accept online payments:<br>Invoice and Payment Form. |
| Now, click "Start" to ask for your first payment.                                                |
| 8 Start                                                                                          |

# Enroll a new user

Ensure your company administrator has enabled your user ID for Digital Invoices and Payment Acceptance powered by Autobooks, then follow the instructions below.

- **1** Log in to Online Banking.
- 2 Hover over Account Services and click Send Invoices and Accept Payments.

|                                    | Welcome Reports Money Move        | ement A  | Account Services Administration   |                                                            |                                   |
|------------------------------------|-----------------------------------|----------|-----------------------------------|------------------------------------------------------------|-----------------------------------|
|                                    |                                   |          | Stop Payment                      |                                                            |                                   |
|                                    |                                   |          | Full Account Reconciliation       |                                                            | Display Options                   |
| Transfers & Payments Approval      |                                   |          | Partial Account Reconciliation    | count Balances                                             |                                   |
|                                    | ۲                                 | My Appro | Deposit Reconciliation            |                                                            | G Edit Accounts Displayed         |
| ACH Payments and Collections       |                                   | (D       | Remote Deposit ProfitStars        | accounts selected for display in this information panel.   |                                   |
| SMALL BUSINESS CHECKING -<br>*7670 | 04/01/2024                        |          | Integrated Payables               | 2                                                          |                                   |
| Wires                              |                                   |          | Send Invoices and Accept Payments | pshot                                                      |                                   |
| Test 12345 - *2345 Ryan            | 07/12/2024                        | (D       | \$1.00<br>You do not have         | e accounts selected for display in this information panel  | Edit accounts and dates displayed |
| Loan Payments                      |                                   |          | Tou do not nav                    | e accounte occesses for anopay in this information parter. |                                   |
| There are no re                    | quests waiting for your approval. |          |                                   |                                                            |                                   |

3 Fill in your **First Name, Last Name and Email** and click **Submit**.

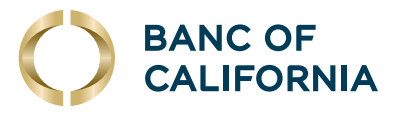

# (cont'd) Enroll a new user

You have been invited to use Autobooks by Amanda's Testing Service!

#### Please enter your information to start using Autobooks.

| First Name* | <br>Last Name * |          |
|-------------|-----------------|----------|
| Email *     |                 |          |
|             |                 | 3 Submit |
|             |                 |          |

**4** Begin accessing Digital Invoices & Payment Acceptance powered by Autobooks.

| 0           | BANC OF<br>CALIFORNIA       |                                                                                                    |                                    |        |
|-------------|-----------------------------|----------------------------------------------------------------------------------------------------|------------------------------------|--------|
| Aut<br>of C | obooks - Banc<br>California |                                                                                                    |                                    |        |
| 8           | Dashboard                   | Customer payments Vendor payments                                                                                                    |                                    |        |
|             | Invoicing                   |                                                                                                    |                                    |        |
|             | Payment Link                | Incoming payments 0 Coming due 0 Past due 3                                                                                                    | Customer Payment Totals            |        |
| \$          | Vendors                     | \$0.00 \$0.00 \$435.00                                                                                                    | Month-to-date                      | \$0.00 |
| 11.         | Accounting                  |                                                                                                    | Year-to-date                       | \$0.00 |
| =           | Reports                     | Payment Link                                                                                                    |                                    |        |
| 錢           | Settings                    | Send this link to customers to allow them to pay online:                                                                                         | Total Cash                         |        |
| 0           | Need Help?                  | https://app.autobooks.co/pay/autobooks-bancofcalifornia                                                                                          | Accounts are currently unavailable |        |
| €           | Logout                      | Сору                                                                                                    |                                    |        |
|             |                             | Summary of last month's invoicing activity You have sent \$0.00 in invoices. When you send an invoice, it will be paid within 0 days on average. |                                    |        |

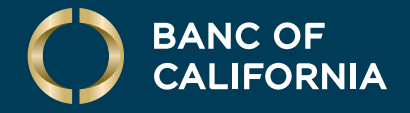

## AUTOBOOKS ENROLLMENT USER GUIDE: SMALL BUSINESS

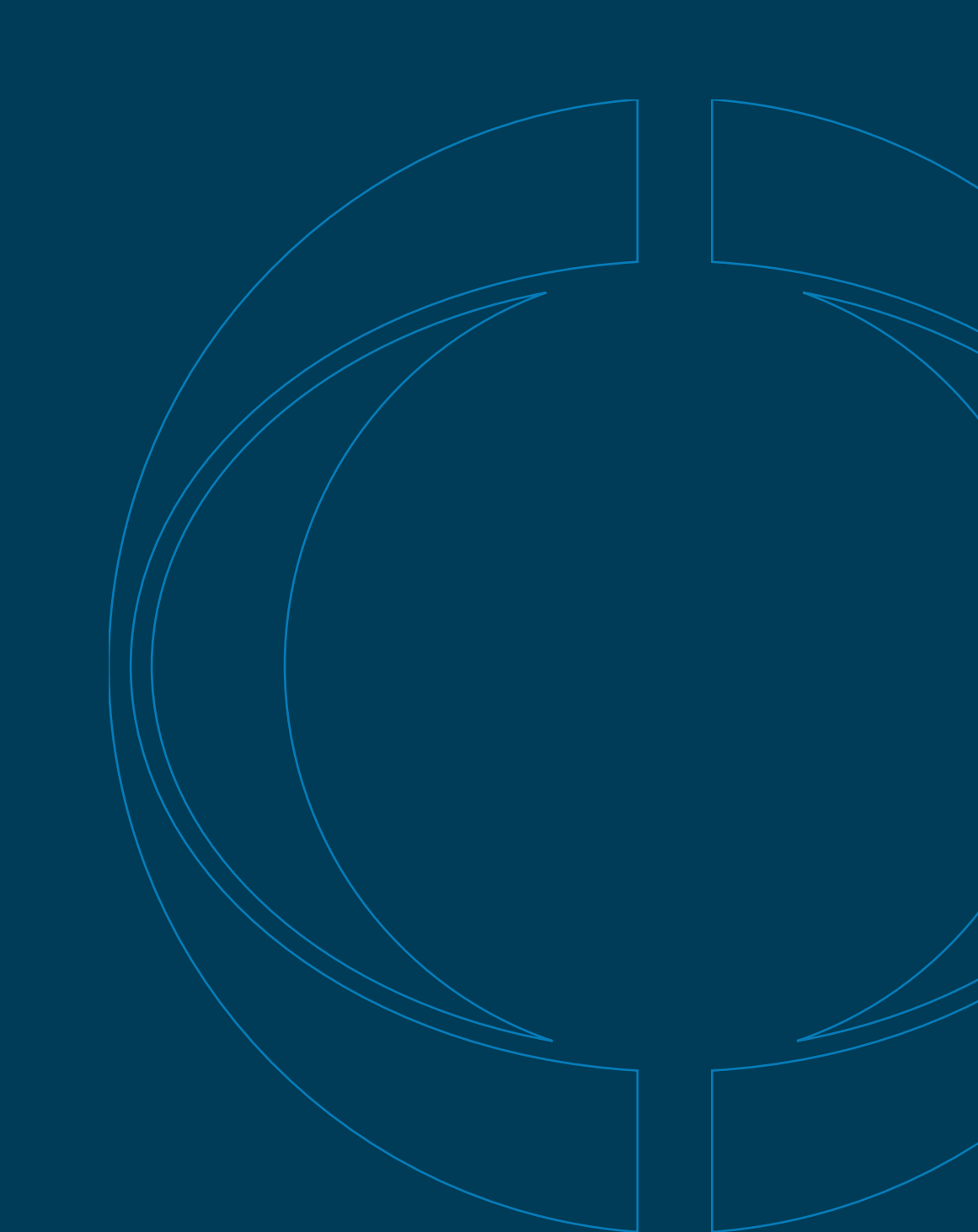